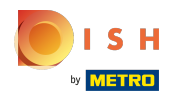

## Ga naar het dashboard en klik op Artikelen . .

| <b>0000</b> v2.24.2        | (V) booq Demo EN $\odot$                    |                     |                                                   |                                            | $\bigcirc$                                     | Demo booq 🗸 |
|----------------------------|---------------------------------------------|---------------------|---------------------------------------------------|--------------------------------------------|------------------------------------------------|-------------|
| « Minimize menu  Dashboard | Dashboard                                   |                     |                                                   |                                            |                                                |             |
| Articles                   | Turnover data today                         |                     |                                                   |                                            |                                                |             |
| -\/ Finances 🗸 🗸           | Turnover                                    | Transactions        | Average spendin                                   | g                                          | Open orders                                    |             |
| ැඩ 🗸                       | € 0.00                                      | 0                   | € 0.00                                            | 1                                          | € 0.00                                         |             |
| Payment Υ                  |                                             |                     |                                                   |                                            | Amount<br>O<br>Last updated:<br>Today at 08:02 |             |
|                            | Turnover details                            |                     |                                                   |                                            |                                                |             |
|                            | - This week - Previous week                 |                     |                                                   |                                            |                                                |             |
|                            | e350<br>e300                                |                     | sales until today<br>This week<br>€ 323.00        | SALES UNTIL TODAY<br>LAST WEEK<br>€ 0.00   | SALES TOTAL<br>LAST WEEK<br>€ 0.00             |             |
|                            | ¢250                                        |                     | AVERAGE UNTIL TODAY<br>THIS WEEK<br>€ 161.50      | AVERAGE UNTIL TODAY<br>LAST WEEK<br>€ 0.00 | AVERAGE TOTAL<br>LAST WEEK                     |             |
|                            | €200<br>€150                                |                     | TRANSACTIONS UNTIL TODAY<br>THIS WEEK<br><b>2</b> | TRANSACTIONS UNTIL TODAY<br>LAST WEEK<br>O | TRANSACTIONS TOTAL<br>LAST WEEK                |             |
|                            | €100<br>€50                                 |                     |                                                   |                                            |                                                |             |
|                            | €0<br>Monday Tuesday Wednesday Thursday Fri | day Saturday Sunday |                                                   |                                            |                                                |             |

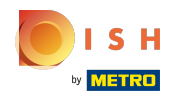

#### Klik op Prijsniveaus om aan te passen.

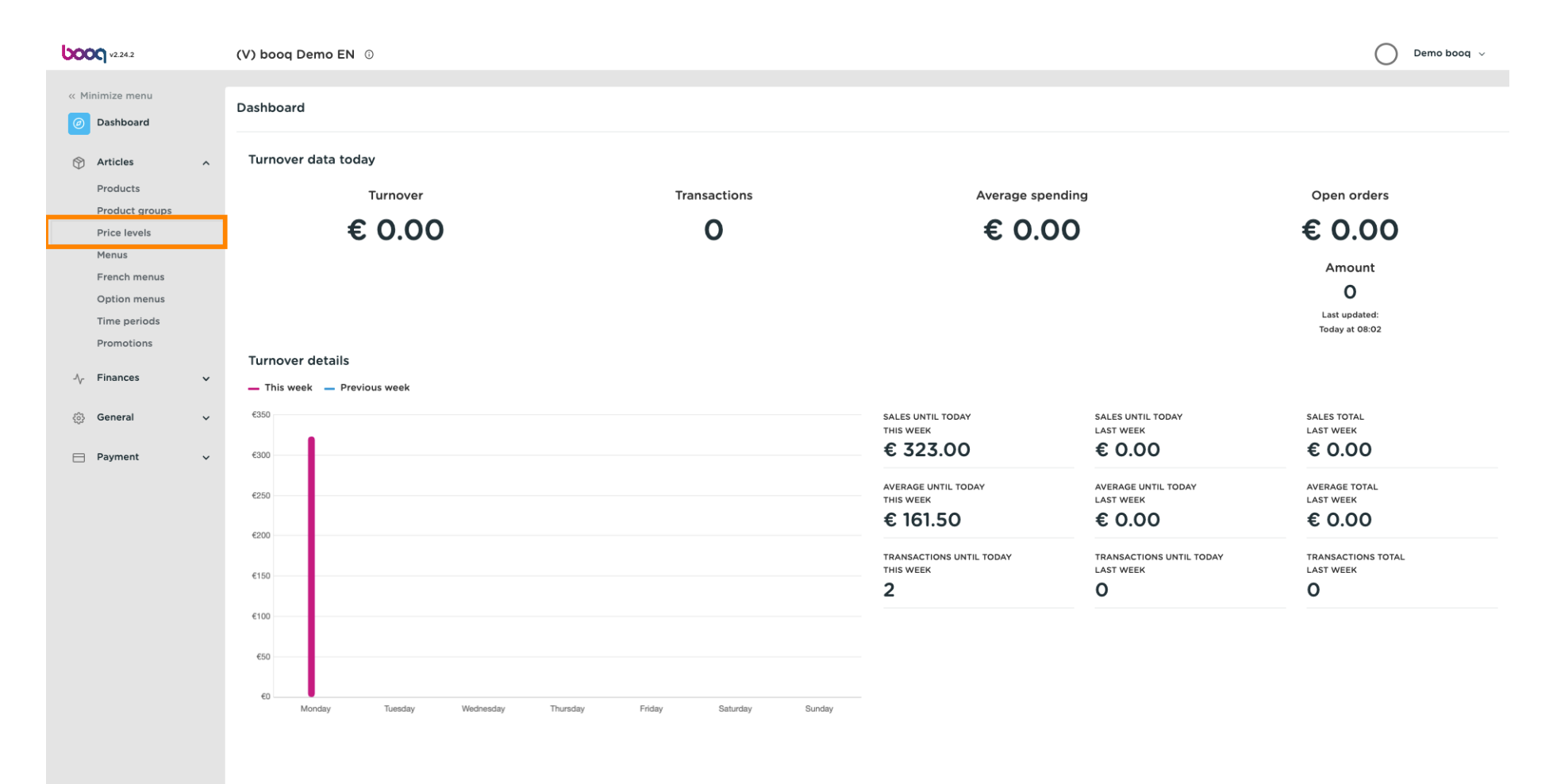

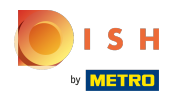

### () Er verschijnt een lijst met alle prijsniveaus.

| <b>0000</b> v2.24.2            | (V) booq Den    | no EN 🛈                                   |         |                               | O Demo booq 🗸    |
|--------------------------------|-----------------|-------------------------------------------|---------|-------------------------------|------------------|
| « Minimize menu<br>Ø Dashboard | Price levels (1 | 43 items) Type to search Productgroup All | $\sim$  | i≡ Show <b>50 </b> ~records ( | ⊙ Columns      ∨ |
| Products                       | ID              | Name 🗘                                    | Price 🗘 | Happy Hour 🗘 🧷 🗇              |                  |
| Product groups                 | #386733         | 3-course Menu                             | € 18.95 |                               |                  |
| Menus                          | #386741         | 6-course Menu (copy)                      | € 38.95 |                               |                  |
| French menus<br>Option menus   | #377800         | Amaretto Disaronno                        | € 5.25  |                               |                  |
| Time periods                   | #377770         | Apple Juice                               | € 3.20  |                               |                  |
| Promotions                     | #377821         | Bacardi Blanco                            | € 5.25  |                               |                  |
| -√ Finances                    | * #377822       | Bacardi Limon                             | € 5.25  |                               |                  |
| ැති General                    | × #377801       | Baileys                                   | € 5.25  |                               |                  |
| Payment                        | × #377780       | Ballantines                               | € 6.25  |                               |                  |
|                                | #377716         | Bearnaise Steak And Fries                 | € 19.50 |                               |                  |
|                                | #377742         | Bête. Café                                | € 7.75  |                               |                  |
|                                | #377778         | Bok Beer (seasonal)                       | € 4.75  | € 2.00                        |                  |
|                                | #377814         | Bombay Gin                                | € 5.25  |                               |                  |
|                                | #377834         | Bottle Of Red Wine                        | € 19.95 |                               |                  |
|                                | #377837         | Bottle Of Rose                            | € 19.95 |                               |                  |
|                                | #377831         | Bottle Of White Wine                      | € 19.95 |                               |                  |
|                                | #385363         | Bowl + Topping                            | € 0.00  |                               |                  |
|                                | #385347         | Bowle                                     | € 10.00 |                               |                  |
|                                |                 |                                           | 1 2 3 > |                               |                  |

Ð

U kunt de lijst filteren door uw gewenste productgroep te selecteren onder Productgroep door het vervolgkeuzemenu te openen.

| V2.24.2                                      | (V) booq Demo I               | EN ©                           |         | Demo booq ~                                      |
|----------------------------------------------|-------------------------------|--------------------------------|---------|--------------------------------------------------|
| « Minimize menu     ② Dashboard     Articles | Price levels (143 i<br>Q Type | to search Productgroup All     |         | E Show 50 vrecords O Columns v + Add price level |
| Products                                     | ID                            | Name 🗘 🗸 🖂 Drinks              | Price 🗘 | Happy Hour 🗘 🧷 🗇                                 |
| Product groups<br>Price levels               | #386733                       | 3-course Men                   | € 18.95 |                                                  |
| Menus                                        | #386741                       | 6-course Men (copy)            | € 38.95 |                                                  |
| French menus<br>Option menus                 | #377800                       | Amaretto Disa ronno 🗸 🕑 Salads | € 5.25  |                                                  |
| Time periods                                 | #377770                       | Apple Juice V 🕑 Dishes         | € 3.20  |                                                  |
| Promotions                                   | #377821                       | Bacardi Blanc                  | € 5.25  |                                                  |
| √. Finances ✓                                | #377822                       | Bacardi Limor                  | € 5.25  |                                                  |
| දිටුි General ∽                              | #377801                       | Baileys                        | € 5.25  |                                                  |
| 🖂 Payment 🗸 🗸                                | #377780                       | Ballantines                    | € 6.25  |                                                  |
|                                              | #377716                       | Bearnaise Steak And Fries      | € 19.50 |                                                  |
|                                              | #377742                       | Bête. Café                     | € 7.75  |                                                  |
|                                              | #377778                       | Bok Beer (seasonal)            | € 4.75  | € 2.00                                           |
|                                              | #377814                       | Bombay Gin                     | € 5.25  |                                                  |
|                                              | #377834                       | Bottle Of Red Wine             | € 19.95 |                                                  |
|                                              | #377837                       | Bottle Of Rose                 | € 19.95 |                                                  |
|                                              | #377831                       | Bottle Of White Wine           | € 19.95 |                                                  |
|                                              | #385363                       | Bowl + Topping                 | € 0.00  |                                                  |
|                                              | #385347                       | Bowle                          | € 10.00 |                                                  |
|                                              |                               |                                |         |                                                  |

Ð

#### Klik nu op + Prijsniveau toevoegen om een nieuwe prijscategorie te openen.

| V2.24.2                                                                |   | (V) booq Demo E                  | N 0                                    |         |                     | Demo booq 🗸       |
|------------------------------------------------------------------------|---|----------------------------------|----------------------------------------|---------|---------------------|-------------------|
| <ul> <li>Minimize menu</li> <li>Dashboard</li> <li>Articles</li> </ul> |   | Price levels (8 item<br>Q Type t | ns)<br>to search Productgroup Dishes ~ |         | i⊟ Show 50 vrecords | + Add price level |
| Products                                                               | ^ | ID                               | Name 🗘                                 | Price 🗘 | Happy Hour 🗘 🧷 🗐    |                   |
| Product groups<br>Price levels                                         |   | #377716                          | Bearnaise Steak And Fries              | € 19.50 |                     |                   |
| Menus                                                                  |   | #377720                          | Cheese Fondue                          | € 21.50 |                     |                   |
| French menus<br>Option menus                                           |   | #377718                          | Fish Of The Day                        | € 0.00  |                     |                   |
| Time periods                                                           |   | #377717                          | Meat Of The Day                        | € 0.00  |                     |                   |
| Promotions                                                             |   | #377721                          | Mussels                                | € 21.50 |                     |                   |
| $\mathcal{N}_{\Gamma}$ Finances                                        | ~ | #377722                          | Season Vegetables                      | € 19.50 |                     |                   |
| දරු General                                                            | ~ | #377719                          | Steak Tatare                           | € 21.50 |                     |                   |
| Payment                                                                | ~ | #385348                          | Topping                                | € 0.00  |                     |                   |
|                                                                        |   |                                  |                                        |         |                     |                   |
|                                                                        |   |                                  |                                        |         |                     |                   |
|                                                                        |   |                                  |                                        |         |                     |                   |
|                                                                        |   |                                  |                                        |         |                     |                   |
|                                                                        |   |                                  |                                        |         |                     |                   |
|                                                                        |   |                                  |                                        |         |                     |                   |
|                                                                        |   |                                  |                                        |         |                     |                   |
|                                                                        |   |                                  |                                        |         |                     |                   |

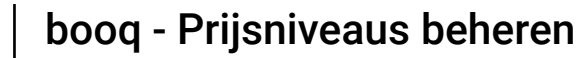

## Т

ISH METRO

#### Vul hier de gewenste naam voor het prijsniveau in.

| <b>LOOQ</b> v2.24.2          | (V) booq Demo E      | EN 0                            | Add Price level | Price level          | CLOSE 🛞               |
|------------------------------|----------------------|---------------------------------|-----------------|----------------------|-----------------------|
| « Minimize menu              | Price levels (8 iten | ns)                             | Price level     | Id Name <sup>®</sup> |                       |
|                              | Q Type t             | to search Productgroup Dishes ~ |                 | Numbers/Description  |                       |
| Articles      Products       | ID                   | Name 🗅                          |                 | Sort order           |                       |
| Product groups               | #377716              | Bearnaise Steak And Fries       |                 | Number in app        |                       |
| Menus                        | #377720              | Cheese Fondue                   |                 |                      |                       |
| French menus<br>Option menus | #377718              | Fish Of The Day                 |                 |                      |                       |
| Time periods                 | #377717              | Meat Of The Day                 |                 |                      |                       |
| Promotions                   | #377721              | Mussels                         |                 |                      |                       |
| -√ Finances ✓                | #377722              | Season Vegetables               |                 |                      |                       |
| ණූ General ∽                 | #377719              | Steak Tatare                    |                 |                      |                       |
| 🚍 Payment 🗸 🗸                | #385348              | Topping                         |                 |                      |                       |
|                              |                      |                                 |                 |                      |                       |
|                              |                      |                                 |                 |                      |                       |
|                              |                      |                                 |                 |                      |                       |
|                              |                      |                                 |                 |                      |                       |
|                              |                      |                                 |                 |                      |                       |
|                              |                      |                                 |                 |                      |                       |
|                              |                      |                                 |                 |                      |                       |
|                              |                      |                                 |                 |                      |                       |
|                              |                      |                                 |                 |                      | Save and add new Save |

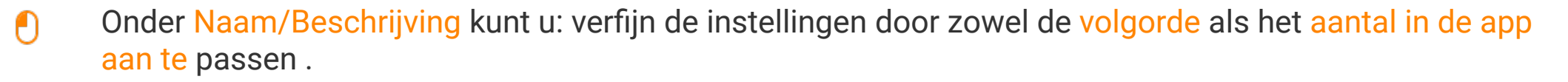

| <b>6000</b> v2.24.2            | (V) booq Demo       | EN O                            | Add Price level | Price level         |                  | CLOSE 🛞 |
|--------------------------------|---------------------|---------------------------------|-----------------|---------------------|------------------|---------|
| « Minimize menu                | Price levels (8 ite |                                 | 🚱 Price level   | ld Nam              | e* Take Away     |         |
|                                | Q Туре              | to search Productgroup Dishes ~ |                 | Numbers/Description |                  |         |
| Products                       | ID                  | Name C                          |                 | Sort order          |                  |         |
| Product groups<br>Price levels | #377716             | Bearnaise Steak And Fries       |                 | Number in app       |                  |         |
| Menus                          | #377720             | Cheese Fondue                   |                 |                     |                  |         |
| French menus<br>Option menus   | #377718             | Fish Of The Day                 |                 |                     |                  |         |
| Time periods                   | #377717             | Meat Of The Day                 |                 |                     |                  |         |
| Promotions                     | #377721             | Mussels                         |                 |                     |                  |         |
| -\/- Finances ->               | #377722             | Season Vegetables               |                 |                     |                  |         |
| බූ General 🗸 🗸                 | #377719             | Steak Tatare                    |                 |                     |                  |         |
| 🖂 Payment 🗸 🗸                  | #385348             | Topping                         |                 |                     |                  |         |
|                                |                     |                                 |                 |                     |                  |         |
|                                |                     |                                 |                 |                     |                  |         |
|                                |                     |                                 |                 |                     |                  |         |
|                                |                     |                                 |                 |                     |                  |         |
|                                |                     |                                 |                 |                     |                  |         |
|                                |                     |                                 |                 |                     |                  |         |
|                                |                     |                                 |                 |                     |                  |         |
|                                |                     |                                 |                 |                     |                  |         |
|                                |                     |                                 |                 |                     | Save and add new | Save    |
|                                |                     |                                 |                 |                     |                  |         |

### booq - Prijsniveaus beheren

# • Klik op Opslaan .

| <b>60001</b> v2.24.2           | (V) booq Demo E      | N 0                             | Add Price level | Price level          | close 🛞          | ) |
|--------------------------------|----------------------|---------------------------------|-----------------|----------------------|------------------|---|
| « Minimize menu<br>Ø Dashboard | Price levels (8 item |                                 | Price level     | Id Name <sup>®</sup> | ake Away         |   |
| S. Anti-day                    | Q Type t             | to search Productgroup Dishes ~ |                 | Numbers/Description  |                  |   |
| Products                       | ID                   | Name 0                          |                 | Sort order           |                  |   |
| Product groups<br>Price levels | #377716              | Bearnaise Steak And Fries       |                 | Number in app        |                  |   |
| Menus                          | #377720              | Cheese Fondue                   |                 |                      |                  |   |
| French menus<br>Option menus   | #377718              | Fish Of The Day                 |                 |                      |                  |   |
| Time periods                   | #377717              | Meat Of The Day                 |                 |                      |                  |   |
| Promotions                     | #377721              | Mussels                         |                 |                      |                  |   |
| √ Finances ✓                   | #377722              | Season Vegetables               |                 |                      |                  |   |
| ණී General ✓                   | #377719              | Steak Tatare                    |                 |                      |                  |   |
| 📄 Payment 🗸 🗸                  | #385348              | Topping                         |                 |                      |                  |   |
|                                |                      |                                 |                 |                      |                  |   |
|                                |                      |                                 |                 |                      |                  |   |
|                                |                      |                                 |                 |                      |                  |   |
|                                |                      |                                 |                 |                      |                  |   |
|                                |                      |                                 |                 |                      |                  |   |
|                                |                      |                                 |                 |                      |                  |   |
|                                |                      |                                 |                 |                      |                  |   |
|                                |                      |                                 |                 |                      |                  |   |
|                                |                      |                                 |                 |                      | Save and add new | Ē |

## Dubbelklik in een lege kolom zodat de schrijfbalk verschijnt.

| <b>0000</b> v2.24.2                          |   | (V) booq Demo EN 💿                                                              | Demo booq 🗸                                    |
|----------------------------------------------|---|---------------------------------------------------------------------------------|------------------------------------------------|
| « Minimize menu     Ø Dashboard     Articles | 0 | Price levels (8 items)       Q     Type to search       Productgroup     Dishes | E Show 50 vrecords Columns v + Add price level |
| Products                                     | ~ | ID Name 🗘 Price 🗘 Happy Hour 🖓                                                  | Î Take Away ≎ // ÎI                            |
| Product groups<br>Price levels               |   | #377716 Bearnaise Steak And Fries € 19.50                                       |                                                |
| Menus                                        |   | #377720 Cheese Fondue € 21.50                                                   |                                                |
| French menus<br>Option menus                 |   | #377718 Fish Of The Day € 0.00                                                  |                                                |
| Time periods                                 |   | #377717 Meat Of The Day € 0.00                                                  |                                                |
| Promotions                                   |   | #377721 Mussels € 21.50                                                         |                                                |
| -√ Finances                                  | ~ | #377722 Season Vegetables € 19.50                                               |                                                |
| ို့ခဲ့ General                               | ~ | #377719 Steak Tatare € 21.50                                                    |                                                |
| Payment                                      | ~ | #385348 Topping € 0.00                                                          |                                                |
|                                              |   |                                                                                 |                                                |

METRO

Т

#### Voer het prijsniveau in voor het product dat u voor elke categorie hebt gemaakt.

| V2.24.2                                                                |   | (V) booq Der   | no EN 💿                                     |         |                  |                     | Demo booq 🗸       |
|------------------------------------------------------------------------|---|----------------|---------------------------------------------|---------|------------------|---------------------|-------------------|
| <ul> <li>Minimize menu</li> <li>Dashboard</li> <li>Articles</li> </ul> | ^ | Price levels ( | 8 Items) Type to search Productgroup Dishes |         |                  | :≡ Show 50 vrecords | + Add price level |
| Products                                                               |   | ID             | Name 🗘                                      | Price 🗘 | Happy Hour 🗘 🧷 🗊 | Take Away 🗘 🖉 🔟     |                   |
| Product groups<br>Price levels                                         |   | #377716        | Bearnaise Steak And Fries                   | € 19.50 |                  | 15.00               |                   |
| Menus                                                                  |   | #377720        | Cheese Fondue                               | € 21.50 |                  |                     |                   |
| Option menus                                                           |   | #377718        | Fish Of The Day                             | € 0.00  |                  |                     |                   |
| Time periods                                                           |   | #377717        | Meat Of The Day                             | € 0.00  |                  |                     |                   |
| Finances                                                               |   | #377721        | Mussels                                     | € 21.50 |                  |                     |                   |
| √ Finances                                                             | ~ | #377722        | Season Vegetables                           | € 19.50 |                  |                     |                   |
| ැති General                                                            | ~ | #377719        | Steak Tatare                                | € 21.50 |                  |                     |                   |
| Payment                                                                | ~ | #385348        | Topping                                     | € 0.00  |                  |                     |                   |

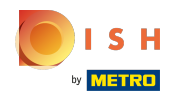

### () De prijsniveaus zijn nu vastgesteld.

| V2.24.2                                      |   | (V) booq De    | mo EN 💿                                      |         |                  |                          | 🔵 Demo booq 🗸                     |
|----------------------------------------------|---|----------------|----------------------------------------------|---------|------------------|--------------------------|-----------------------------------|
| « Minimize menu     Ø Dashboard     Articles | ^ | Price levels ( | 78 items) Type to search Productgroup Dishes |         |                  | :≡ Show <b>50 ∨</b> reco | rds 💿 Columns 🗸 🕂 Add price level |
| Products                                     |   | ID             | Name 🗘                                       | Price 🗘 | Happy Hour 🗘 🧷 💼 | Take A                   | way ≎ 🖉 🔟                         |
| Product groups<br>Price levels               |   | #377716        | Bearnaise Steak And Fries                    | € 19.50 |                  | € 15.00                  |                                   |
| Menus                                        |   | #377720        | Cheese Fondue                                | € 21.50 |                  | € 20.00                  | 2                                 |
| French menus<br>Option menus                 |   | #377718        | Fish Of The Day                              | € 0.00  |                  |                          |                                   |
| Time periods                                 |   | #377717        | Meat Of The Day                              | € 0.00  |                  |                          |                                   |
| Promotions                                   |   | #377721        | Mussels                                      | € 21.50 |                  | € 20.00                  | 2                                 |
| -√- Finances                                 | ~ | #377722        | Season Vegetables                            | € 19.50 |                  | € 17.00                  |                                   |
| දිදු General                                 | ~ | #377719        | Steak Tatare                                 | € 21.50 |                  | € 20.00                  | 2                                 |
| Payment                                      | ~ | #385348        | Topping                                      | € 0.00  |                  |                          |                                   |
|                                              |   |                |                                              |         |                  |                          |                                   |

### Om het prijsniveau aan te passen, klikt u op het potloodpictogram.

| V2.24.2                                                                | (V) booq Demo EN 💿                                                              |                          | Demo booq 🗸                                 |
|------------------------------------------------------------------------|---------------------------------------------------------------------------------|--------------------------|---------------------------------------------|
| <ul> <li>Minimize menu</li> <li>Dashboard</li> <li>Articles</li> </ul> | Price levels (8 items)       Q     Type to search       Productgroup     Dishes | i⊒ Sh                    | iow 50 vrecords Oclumns v + Add price level |
| Products                                                               | ID Name 0                                                                       | Price 🗘 Happy Hour 🗘 🖉 🗇 | Take Away 💋 🗍                               |
| Product groups<br>Price levels                                         | #377716 Bearnaise Steak And Fries                                               | € 19.50                  | € 15.00                                     |
| Menus                                                                  | #377720 Cheese Fondue                                                           | € 21.50                  | € 20.00                                     |
| French menus<br>Option menus                                           | #377718 Fish Of The Day                                                         | € 0.00                   |                                             |
| Time periods                                                           | #377717 Meat Of The Day                                                         | € 0.00                   |                                             |
| Promotions                                                             | #377721 Mussels                                                                 | € 21.50                  | € 20.00                                     |
| √ Finances ✓                                                           | #377722 Season Vegetables                                                       | € 19.50                  | € 17.00                                     |
| රියි General 🗸 🗸                                                       | #377719 Steak Tatare                                                            | € 21.50                  | € 20.00                                     |
| ⊟ Payment ✓                                                            | #385348 Topping                                                                 | € 0.00                   |                                             |
|                                                                        |                                                                                 |                          |                                             |

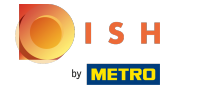

#### Er verschijnt een venster, klik na het aanpassen op Opslaan.

| <b>0000</b> v2.24.2   | (V) booq D   | emo EN 💿                             |         | Edit Price level | Price level         |           | CLOSE 🛞 |
|-----------------------|--------------|--------------------------------------|---------|------------------|---------------------|-----------|---------|
| « Minimize menu       | Price levels |                                      |         | 🔯 Price level    | Id 2 Name*          | Take Away |         |
|                       | Q (          | Type to search Productgroup Dishes V |         |                  | Numbers/Description |           |         |
| Products              | n ID         | Name 🗘                               | Price 🗘 |                  | Sort order          |           |         |
| Product groups        | #377716      | Bearnaise Steak And Fries            | € 19.50 |                  | Number in app       |           |         |
| Price levels<br>Menus | #377720      | Cheese Fondue                        | € 21.50 |                  |                     |           |         |
| French menus          | #377718      | Fish Of The Day                      | € 0.00  |                  |                     |           |         |
| Time periods          | #377717      | Meat Of The Day                      | € 0.00  |                  |                     |           |         |
| Promotions            | #377721      | Mussels                              | € 21.50 |                  |                     |           |         |
| √ Finances 🔨          | #377722      | Season Vegetables                    | € 19.50 |                  |                     |           |         |
| ණු General            | × #377719    | Steak Tatare                         | € 21.50 |                  |                     |           |         |
| Payment 💦             | × #385348    | Topping                              | € 0.00  |                  |                     |           |         |
|                       |              |                                      |         |                  |                     |           |         |
|                       |              |                                      |         |                  |                     |           |         |
|                       |              |                                      |         |                  |                     |           |         |
|                       |              |                                      |         |                  |                     |           |         |
|                       |              |                                      |         |                  |                     |           |         |
|                       |              |                                      |         |                  |                     |           |         |
|                       |              |                                      |         |                  |                     |           |         |
|                       |              |                                      |         |                  |                     |           |         |
|                       |              |                                      |         |                  |                     |           | Save    |
|                       |              |                                      |         |                  |                     |           |         |

#### Om een prijsniveau te verwijderen, klikt u op het prullenbakpictogram.

| V2.24.2                                                                                                    |   | (V) booq Demo EN 🔅                              |                                                      |                  |                  | Demo booq 🗸       |
|----------------------------------------------------------------------------------------------------|---|-------------------------------------------------|------------------------------------------------------|------------------|------------------|-------------------|
| <ul> <li>Minimize menu</li> <li>Dashboard</li> <li>Articles</li> <li>Products</li> <li>Product groups</li> <li>Price levels</li> <li>Menus</li> <li>French menus</li> <li>Option menus</li> <li>Time periods</li> <li>Promotions</li> </ul> | • | Price levels (8 items) Q Type to search Product | Is (8 items)<br>Type to search Productgroup Dishes V |                  |                  | + Add price level |
|                                                                                                    |   | ID Name 🗘                                       | Price 🗘                                              | Happy Hour 🗘 🧷 📋 | Take Away ≎∠ ? 🗇 |                   |
|                                                                                                    |   | #377716 Bearnaise Steak And Fries               | € 19.50                                              |                  | € 15.00          |                   |
|                                                                                                    |   | #377720 Cheese Fondue                           | € 21.50                                              |                  | € 20.00          |                   |
|                                                                                                    |   | #377718 Fish Of The Day                         | € 0.00                                               |                  |                  |                   |
|                                                                                                    |   | #377717 Meat Of The Day                         | € 0.00                                               |                  |                  |                   |
|                                                                                                    |   | #377721 Mussels                                 | € 21.50                                              |                  | € 20.00          |                   |
| -√- Finances                                                                                                    | ~ | #377722 Season Vegetables                       | € 19.50                                              |                  | € 17.00          |                   |
| දිදුරු General                                                                                                    | ~ | #377719 Steak Tatare                            | € 21.50                                              |                  | € 20.00          |                   |
| Payment                                                                                                    | ~ | #385348 Topping                                 | € 0.00                                               |                  |                  |                   |
|                                                                                                    |   |                                                 |                                                      |                  |                  |                   |

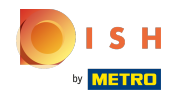

# Bevestig door op Ok te klikken.

| <b>6000</b> v2.24.2                                                                                                    | (V) booq De                                                                                                    | emo EN ©                                  |         |                                                           |   |                 | Demo booq 🗸 |
|----------------------------------------------------------------------------------------------------|----------------------------------------------------------------------------------------------------|-------------------------------------------|---------|-----------------------------------------------------------|---|-----------------|-------------|
| <ul> <li>Minimize menu</li> <li>Dashboard</li> <li>Articles</li> <li>Products</li> <li>Product groups</li> <li>Price levels</li> </ul> | Price levels (8 items)         Q       Type to search         Productgroup       Dishes         V       E         Show 50 vrecords       © Columns v |                                           |         |                                                           |   |                 |             |
|                                                                                                    | ID                                                                                                    | Name 🗘                                    | Price 🗘 | Happy Hour 🗘 🧷 💼                                          | т | iake Away 🗘 🧷 💼 |             |
|                                                                                                    | #377716                                                                                                    | Bearnaise Steak And Fries                 | € 19.50 |                                                           | € | : 15.00         |             |
| Menus                                                                                                    | #377720                                                                                                    | Cheese Fondue                             | € 21.50 |                                                           | c | 20.00           |             |
| French menus<br>Option menus                                                                                                    | #377718                                                                                                    | Fish Of The Day                           | € 0.00  |                                                           |   |                 |             |
| Time periods                                                                                                    | #377717                                                                                                    | Meat Of The Day                           | € 0.00  |                                                           |   |                 |             |
| Promotions                                                                                                    | #377721                                                                                                    | Mussels                                   | € 21.50 |                                                           | € | 20.00           |             |
| √ Finances ✓                                                                                                    | #377722                                                                                                    | 777722 Season Vegetables This action will |         | tion will delete the selected price level. Are your sure? |   | : 17.00         |             |
| 《중 General ~                                                                                                    | #377719                                                                                                    | #377719 Steak Tatare                      |         |                                                           | € | 20.00           |             |
| 📄 Payment 🗸 🗸                                                                                                    | #385348                                                                                                    | Topping                                   |         |                                                           |   |                 |             |
|                                                                                                    |                                                                                                    |                                           |         | 1                                                         |   |                 |             |

### () Het prijsniveau is nu verwijderd. Dat is het, je bent klaar.

| V2.24.2                                                                                                    | (V) booq Demo      | <b>EN</b> (1)                               |                                                  | Demo booq 🗸      |  |  |
|----------------------------------------------------------------------------------------------------|--------------------|---------------------------------------------|--------------------------------------------------|------------------|--|--|
| <ul> <li>Minimize menu</li> <li>Dashboard</li> <li>Products</li> <li>Product groups</li> <li>Price levels</li> <li>Menus</li> <li>French menus</li> <li>Option menus</li> <li>Time periods</li> <li>Promotions</li> </ul> | Price levels (8 it | rems)<br>De to search Productgroup Dishes V | E Show 50 ∽records O Columns ∨ + Add price level |                  |  |  |
|                                                                                                    | ID                 | Name 🗘                                      | Price 🗘                                          | Happy Hour ≎ ∥ 🗇 |  |  |
|                                                                                                    | #377716            | Bearnaise Steak And Fries                   | € 19.50                                          |                  |  |  |
|                                                                                                    | #377720            | Cheese Fondue                               | € 21.50                                          |                  |  |  |
|                                                                                                    | #377718            | Fish Of The Day                             | € 0.00                                           |                  |  |  |
|                                                                                                    | #377717            | Meat Of The Day                             | € 0.00                                           |                  |  |  |
|                                                                                                    | #377721            | Mussels                                     | € 21.50                                          |                  |  |  |
| -√ Finances                                                                                                    | * #377722          | Season Vegetables                           | € 19.50                                          |                  |  |  |
| දියු General                                                                                                    | × #377719          | Steak Tatare                                | € 21.50                                          |                  |  |  |
| Payment                                                                                                    | × #385348          | Topping                                     | € 0.00                                           |                  |  |  |
|                                                                                                    |                    |                                             |                                                  |                  |  |  |

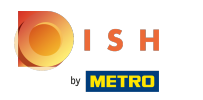

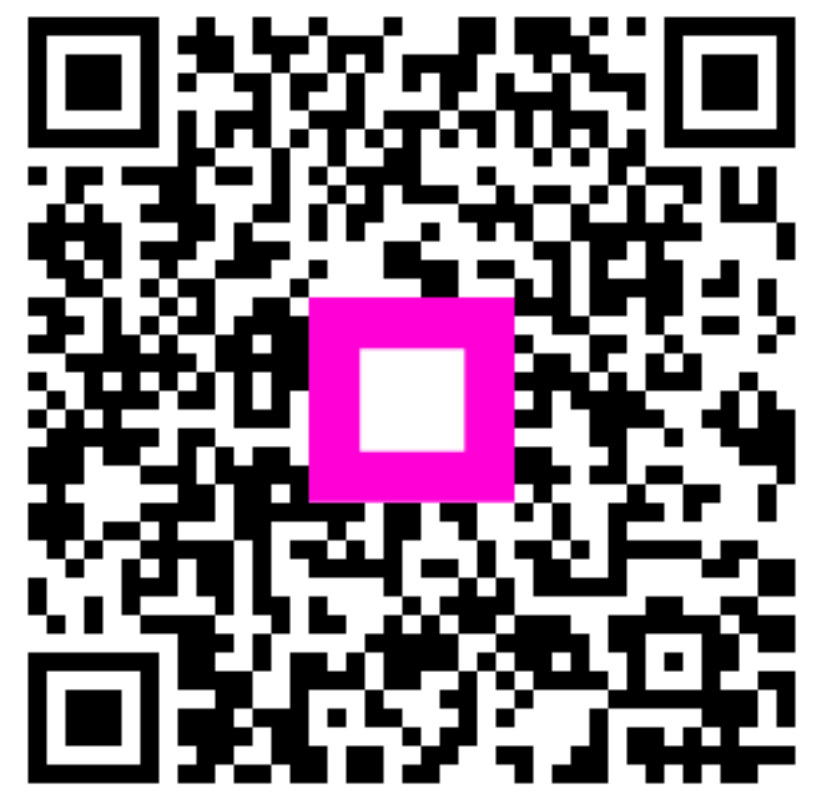

Scan to go to the interactive player